## ¿CÓMO SOLICITAR LA BECA DEL MINISTERIO?

Entrar en www.educacion.es

Pinchar en Becas, ayudas y premios.

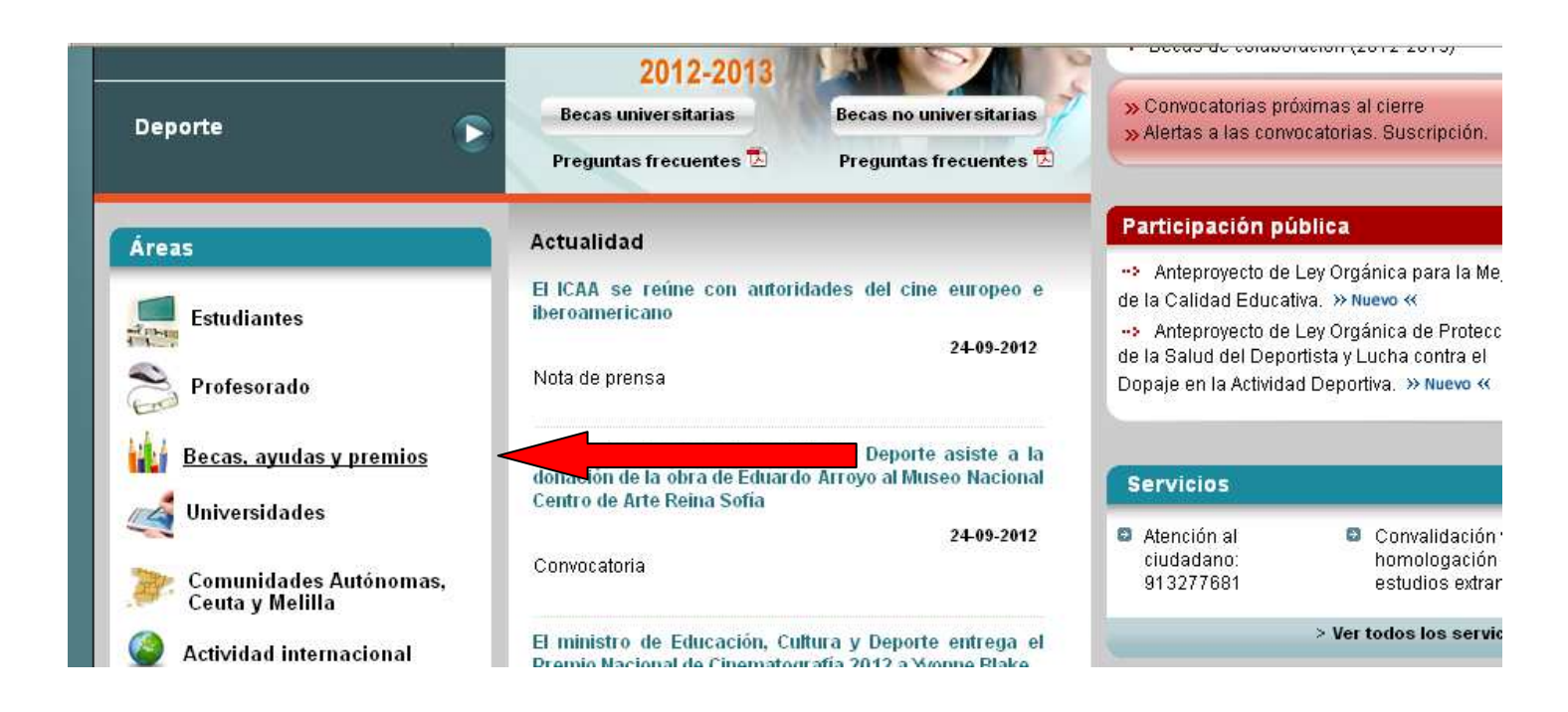

En la ventana que nos aparece, pinchamos en Becas y ayudas para estudiar.

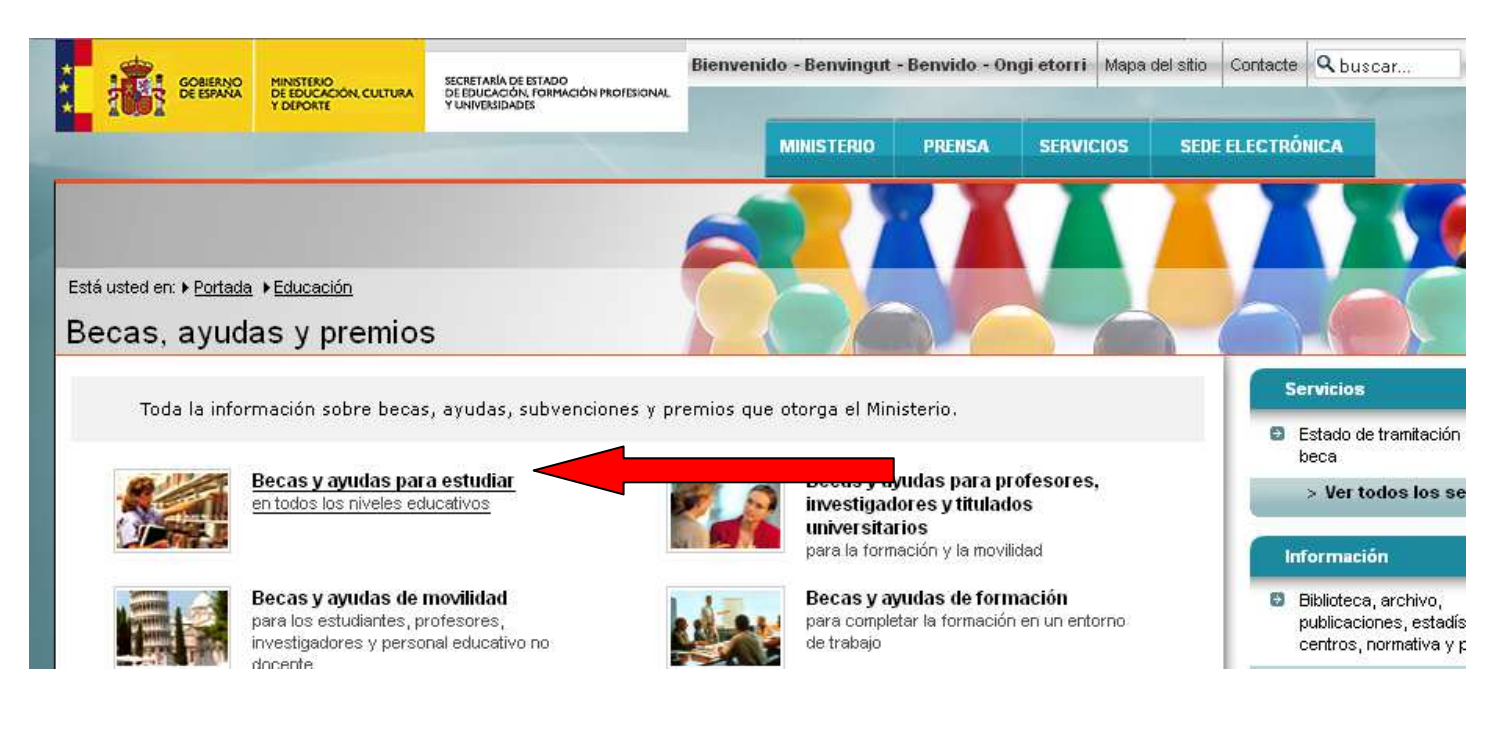

En la ventana que nos aparece, pinchamos en la opción en la que estamos matriculados

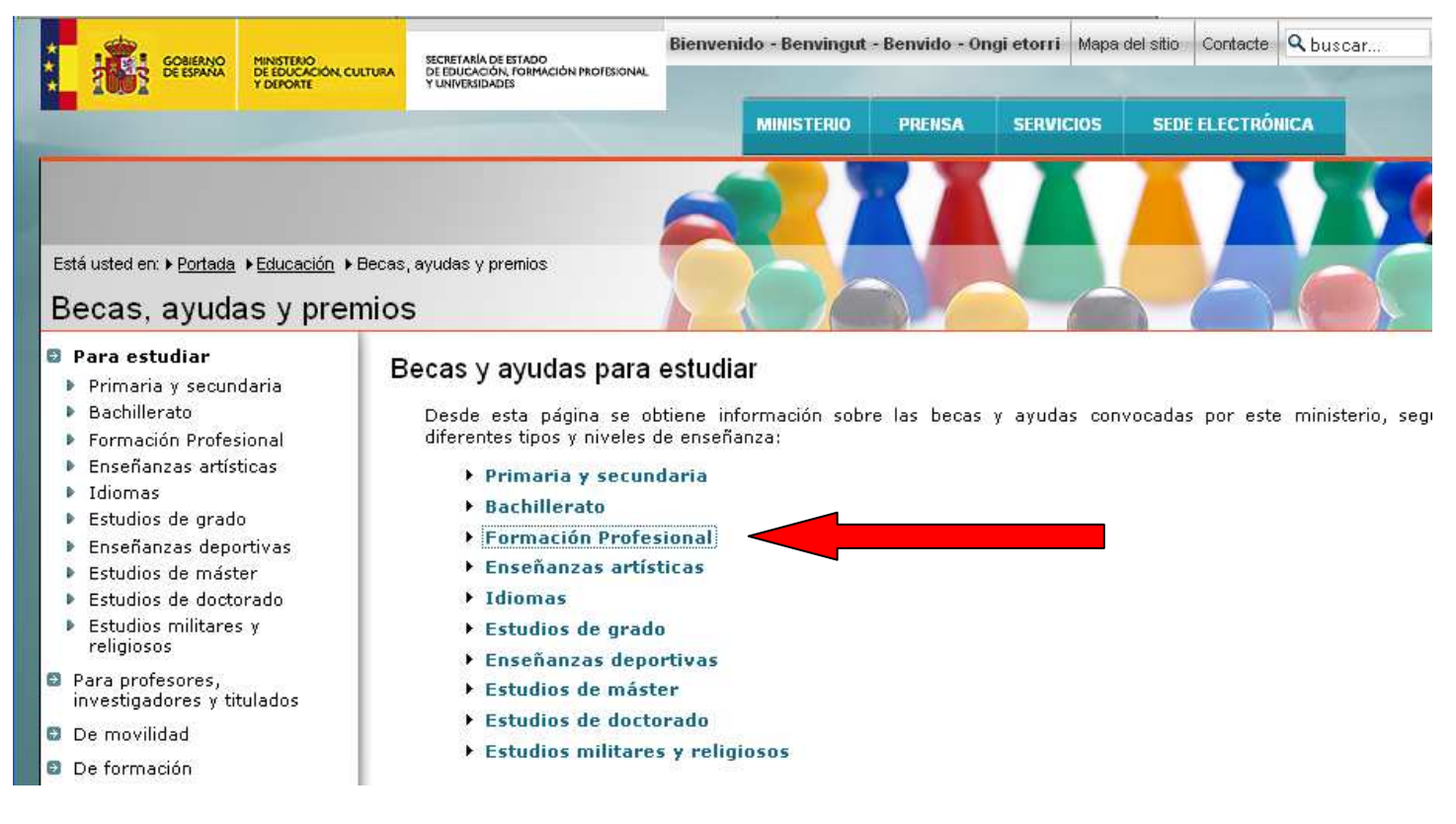

En la siguiente ventana, pinchamos sobre convocatoria de becas y ayudas para estudios postobligatorios.

|                                                                                                    | MINISTERIO PRENSA SERVICIOS SEDE ELECTRÔNICA                                                                                                    |  |  |
|----------------------------------------------------------------------------------------------------|----------------------------------------------------------------------------------------------------|--|--|
| :á usted en: <b>→ <u>Portada</u> → <u>Educación</u> → I<br/>ecas, ayudas y prer</b>                                                          | Becas, ayudas y premios + Para estudiar                                                                                                    |  |  |
| Para estudiar<br>Primaria y secundaria<br>Bachillerato<br>Formación                                                                          | Becas y ayudas para estudiar Formación Profesional                                                                                                    |  |  |
| Profesional<br>Enseñanzas artísticas<br>Idiomas<br>Estudios de grado<br>Enseñanzas deportivas<br>Estudios de máster                          | <ul> <li>académico 2012-2013 para alumnos que cursen estudios postobligatorios y superiores no universitarios</li> <li>Plazo de presentación abierto hasta el 01 de octubre de 2012</li> <li>Ayudas para alumnos con necesidad específica de apoyo educativo 2012-2013.</li> <li>Plazo de presentación abierto hasta el 25 de septiembre de 2012</li> </ul> |  |  |
| Estudios de doctorado<br>Estudios militares y<br>religiosos                                                                                  | Becas y ayudas a la movilidad de estudiantes no universitarios                                                                                                    |  |  |
| Para profesores,<br>investigadores y titulados<br>De movilidad<br>De formación<br>Centros docentes y entidades<br>Actividades extraescolares | <ul> <li>Becas y ayudas a alumnos de niveles postobligatorios no universitarios<br/>Convocatoria cerrada</li> <li>Programa para estudiantes de alemán de secundaria (Alumnos premio). Convocatoria 2012<br/>Plazo de presentación finalizado</li> </ul>                                                                                                    |  |  |
| Premios                                                                                                    |                                                                                                    |  |  |

En la siguiente ventana pinchamos sobre Acceso al servicio online

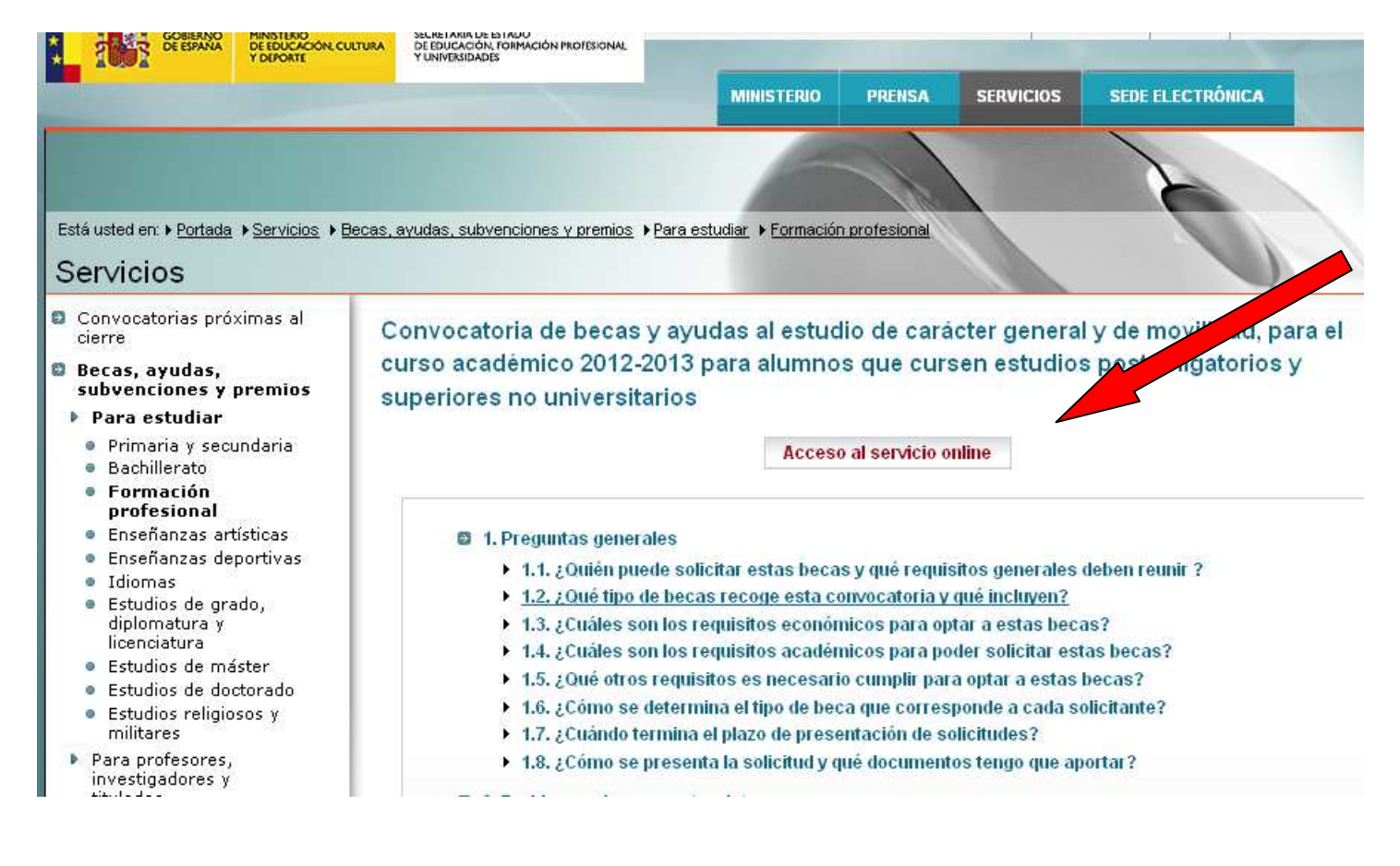

Aquí debemos pinchar en Registrarse

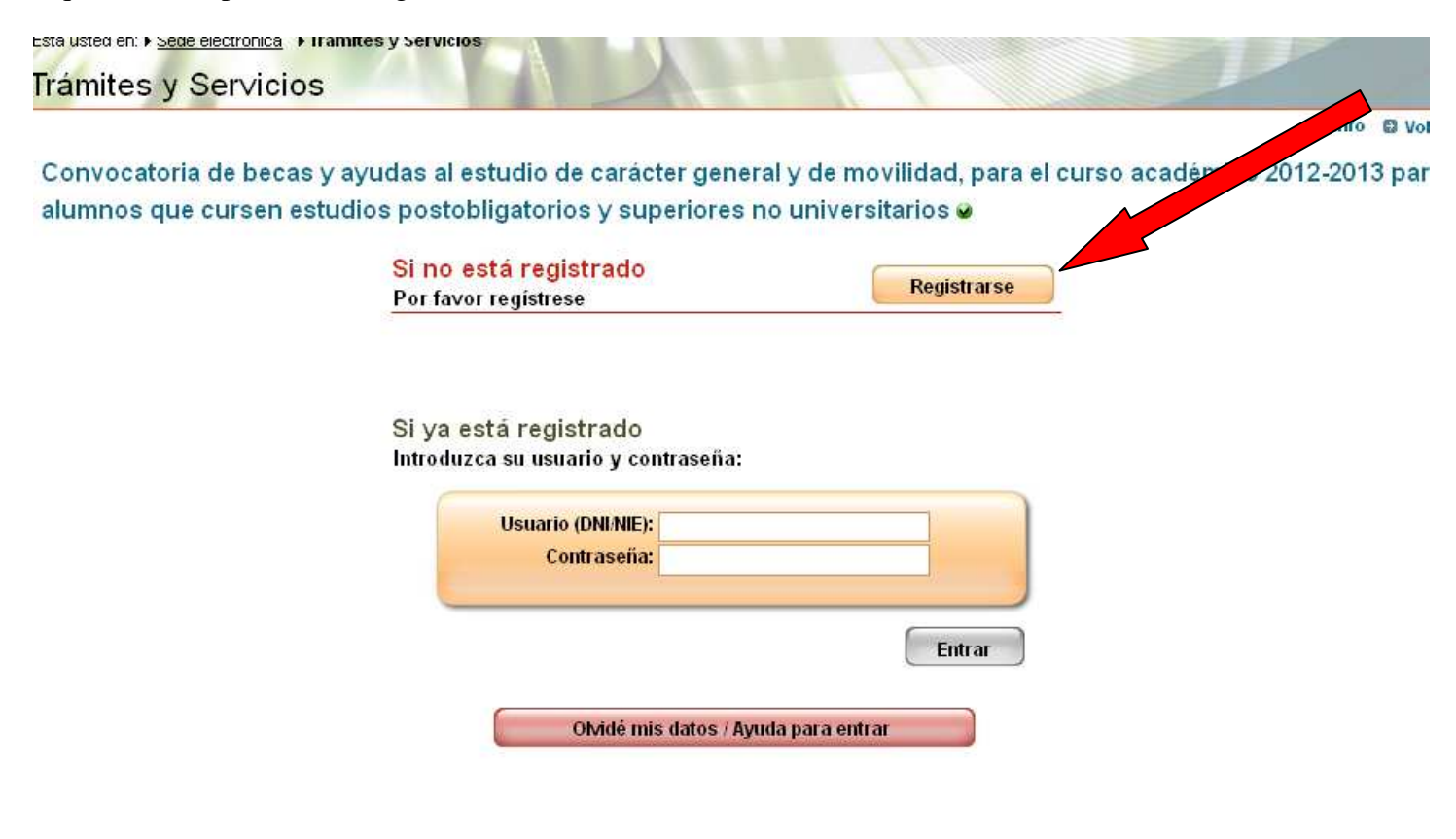

En esta ventana pincharemos en Registro de persona física sin certificado digital

| Trámites y Servicios                                                                                                    |  |  |
|----------------------------------------------------------------------------------------------------|--|--|
| 😝 +Info 😜                                                                                                    |  |  |
| Registro                                                                                                    |  |  |
| ¿Cómo registrarse?                                                                                                    |  |  |
| Protección de datos de carácter personal:                                                                                                    |  |  |
| El formulario que va a rellenar contiene datos de carácter personal, los cuales serán tratados conforme a la Ley Orgánica 15/1999, de 13 de diciembre, de Pro<br>de Datos de Carácter Personal y a su correspondiente desarrollo reglamentario. |  |  |
| Información del fichero de datos de carácter personal.                                                                                                    |  |  |
| > Registro de persona física sin Certificado Digital                                                                                                    |  |  |
| > Registro de entidad sin Certificado Digital                                                                                                    |  |  |
| > Registro con Certificado Digital para persona física y entidad (ver "Información sobre los certificados que admite el sistema")                                                                                                    |  |  |
|                                                                                                    |  |  |
| Navegadores recomendados:                                                                                                    |  |  |
| Veb optimizada para internet Explorer 7.x o superior y Mozilia Piretox 5.x                                                                                                    |  |  |
| Acceso con connection a neuratioe:                                                                                                    |  |  |
| Activity a usuality.                                                                                                    |  |  |

Rellenamos los datos y damos Aceptar.

Llegará un mensaje a nuestro correo electrónico con el usuario y la clave y que debemos confirmar siguiendo el enlace que viene en el mensaje. Con ella entraremos otra vez de nuevo en la página de registro. Rellenamos la solicitud y le damos aceptar.

A nuestro correo electrónico llegará un fichero con el resguardo de la solicitud.

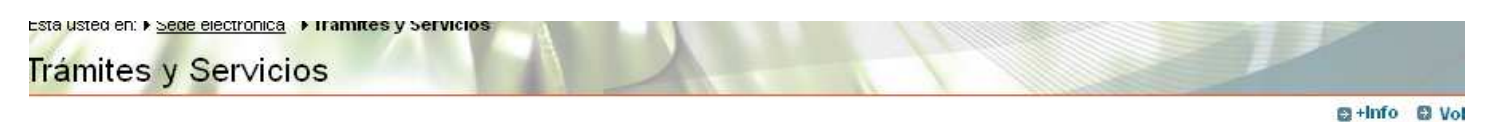

Convocatoria de becas y ayudas al estudio de carácter general y de movilidad, para el curso académico 2012-2013 par alumnos que cursen estudios postobligatorios y superiores no universitarios 🥪

| Si no está registrado<br>Por favor registrese                | Registrarse   |
|--------------------------------------------------------------|---------------|
| Si ya está registrado<br>Introduzca su usuario y contraseña: |               |
| Usuario (DNI/NIE):<br>Contraseña:                            |               |
|                                                              | Entrar        |
| Olvidé mis datos / Ayuda                                     | a para entrar |